### Ubiquiti BulletAC-IP67 Wireless Router Bridge Mode

This tech note describes how to setup two Ubiquiti BulletAC-IP67 Routers in bridge mode to facilitate a long distance WiFi link for a Rapidlogger System.

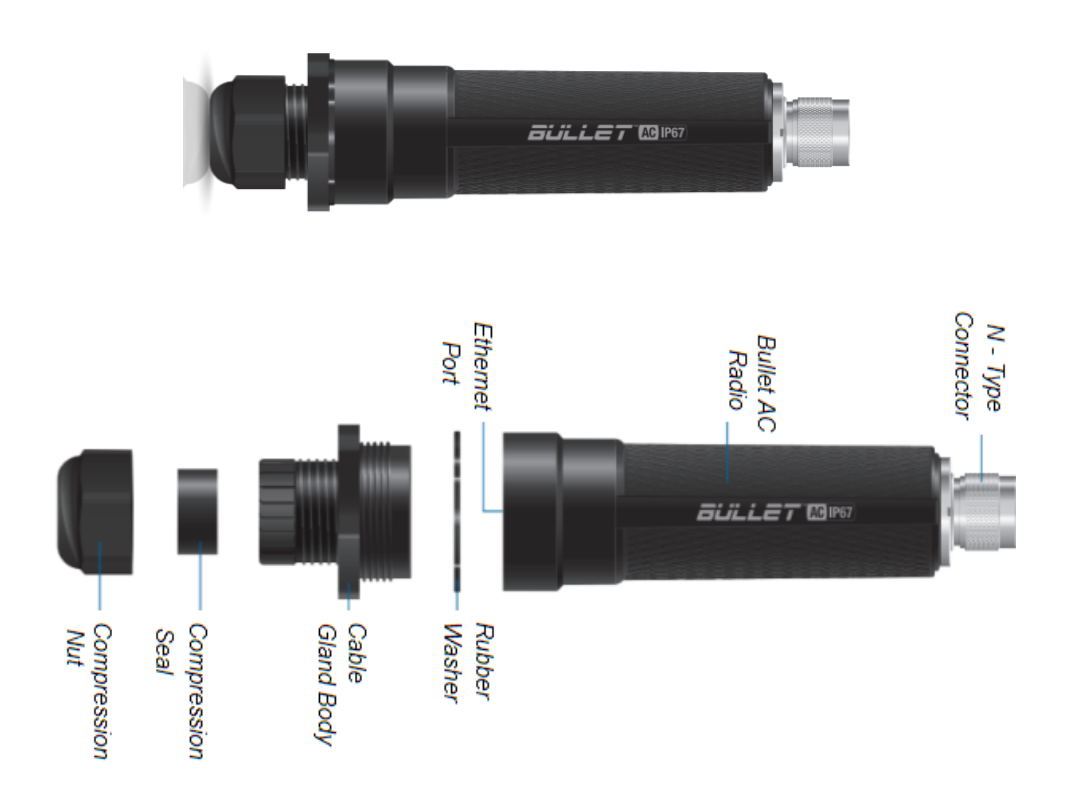

### Equipment needed:

BulletAC-IP67 Router 2 each
2 Antennas with N-Type connectors
2 Ethernet cords
2 POE adapters
2 24V power supply

### Factory Set Passwords:

Login admin Password Rapidlogger-bridge

#### Hardware Assembly

- 1. Unscrew the Cable Gland Body and remove it from the BulletAC.
- 2. Unscrew the *Compression Nut* and push out the *Compression Seal* from inside of the *Cable Gland Body*.
- 3. Slide the Ethernet Cable through the Compression Nut.
- 4. Open the Compression Seal and slip it on around the Ethernet Cable.
- 5. Run the Ethernet Cable through the Cable Gland Body.
- 6. Connect the Ethernet Cable to the Ethernet Port on your BulletAC.
- 7. Fit the Compression Seal back into the bottom of the Cable Gland Body.
- 8. Screw the Compression Nut to the Cable Gland Body .
- 9. Tightly Screw the Cable Gland Body to the BulletAC Radio.
- 10. Connect the BulletAC to the N-Type connector of your antenna.

#### Connecting Through Web Portal

- Connect to your Bullet AC through Wi-Fi using the SSID named: BulletAC-IP67:<MAC Address>.
- The MAC Address can be found on the bottom of the shipping box with a (G) before it.
- 3. The MAC Address can also be found on the bottom of the BulletAC under the Ethernet Port.
- 4. Launch a web browser and go to the URL <a href="http://setup.ui.com">http://setup.ui.com</a>
- 5. Select your Country and Language, agree to the Terms of Use and click Continue.
- 6. Create a Username and Password, confirm by pressing Save.
- 7. In the Wireless section, choose your antenna.
- 8. Change settings to your preferences and press the Save Changes button at the bottom of the screen.
- 9. In a bridge configuration one of the two devices needs to be configured as an access point (AP PtP) and one device has to be configured as a Station (Station PtP)
- 10. For the device being setup as access point upload the Setup File called "AccessPntSetupRapidloggerBridge.cfg"
- 11. For the device being setup as station upload the Setup File called "StationSetupRapidloggerBridge.cfg"
- 12. The menu option to upload setup file is under Settings->System->Upload Configuration
- 13. Alternately all of the settings can also be performed from the Android APP from Ubiquiti called UNMS

| 05'8 BULLET AC 1967   3                                                                                                    |                                                                                                    |                                                                                                    |                                                                                                    |                                                                                                    |                                                                                                    |                                                                                                    | 🔹 UNMS' 🛠                                                                                                    |
|----------------------------------------------------------------------------------------------------|----------------------------------------------------------------------------------------------------|----------------------------------------------------------------------------------------------------|----------------------------------------------------------------------------------------------------|----------------------------------------------------------------------------------------------------|----------------------------------------------------------------------------------------------------|----------------------------------------------------------------------------------------------------|----------------------------------------------------------------------------------------------------|
| ♥ LO<br>Rapid<br>© 5.300<br>SLOEA<br>SLOEA<br>SLOE | CAL<br>logger-Barge-AP<br>(55)<br>0000 115.001000<br>105:0000<br>KR 10.6bm                                                                                                    | 000<br>THROUGHPUT<br>CARACITY<br>5.46<br>Mbss                                                                                                    | SSID Racid<br>121<br>Artime                                                                                                    | 025er@idee<br>.22 vd<br>0.1%                                                                                                    | 1.000<br>THROUGHPUT<br>CARACTY<br>5.39<br>Mos                                                                                                    | (+) REM(<br>Rapidlogger-Platform<br>© 5.00000 1<br>84:78:5<br>TX POWE                                                                                                    | 500000<br>500000<br>500000<br>500000<br>500000<br>500000<br>500000<br>500000<br>500000<br>500000<br>500000<br>500000<br>500000<br>500000<br>500000<br>50000<br>50000<br>50000<br>50000<br>500000<br>50000<br>500000<br>500000<br>500000<br>500000<br>500000<br>500000<br>500000<br>5000000                                                               |
|                                                                                                    |                                                                                                    |                                                                                                    | Map Link                                                                                                    | Fresnel                                                                                                    |                                                                                                    |                                                                                                    |                                                                                                    |
| 2.410                                                                                                    | 2,420                                                                                                    |                                                                                                    | 2,430                                                                                                    | 2,440                                                                                                    | 2,480                                                                                                    |                                                                                                    | 2,460                                                                                                    |
| 24:                                                                                                    | 12 [2402 - 2422]                                                                                                    |                                                                                                    |                                                                                                    |                                                                                                    |                                                                                                    |                                                                                                    |                                                                                                    |
| SIGNAL -83 dBm                                                                                                    | LOCAL                                                                                                    | DEVICE                                                                                                    | NOISE FLOOR -93 dBm                                                                                                    | SIGNAL -83 dBm                                                                                                    | REMOTE                                                                                                    | DEVICE                                                                                                    | NOISE FLOOR -92 de                                                                                                    |
| 8                                                                                                    |                                                                                                    |                                                                                                    |                                                                                                    | 6                                                                                                    |                                                                                                    |                                                                                                    |                                                                                                    |
| LOCAL RX DATA RATE 1X                                                                                                    | (BPSK SISO)                                                                                                    |                                                                                                    | EXPECTED RATE 4X/6X                                                                                                    | REMOTE RX DATA RATE                                                                                                    | Lx (opsk siso)                                                                                                    |                                                                                                    | EXPECTED RATE 4X/                                                                                                    |
|                                                                                                    |                                                                                                    |                                                                                                    |                                                                                                    | - Country                                                                                                    | o danadiri i mitoodin o                                                                                                    |                                                                                                    | - CHERTER                                                                                                    |
| 4<br>2<br>Capacity RX<br>5.46 Mbps                                                                                                    | Capacity TX Thro<br>5,40 Mbps 0 bp:                                                                                                    | nghout RX 🔶 Throughou<br>s O bos                                                                                                    | 6<br>3<br>Mbps<br>tTX # Latency<br>Oms                                                                                                    | 4<br>2<br>Capacity RX<br>3.40 Maps                                                                                                    | Capacity TX Thre<br>5.46 Mbps Obp                                                                                                    | nughput RX + Throughput<br>s O bos                                                                                                    | 6<br>3<br>wtTX -# Latency<br>0 ms                                                                                                    |
| 2<br>Closeliv RX<br>5.46 Mbos<br>RX RATE HISTORY                                                                                                    | Casacity TX Thro<br>5.40 Mbps Obp                                                                                                    | rughout RX 🔶 Throughou<br>o bos                                                                                                    | o 3<br>Mbps<br>teTX - Latency<br>Oms                                                                                                    | 4<br>Classify RX<br>S-40 Mbss<br>RX RATE HISTORY                                                                                                    | Capacity TX<br>5.46 Mbps Obp                                                                                                    | nghput RX + Throughou<br>g O bos                                                                                                    | at TX + Latency<br>Oms                                                                                                    |
| 4 2 2 6 6 6 6 6 7 7 7 7 7 7 7 7 7 7 7 7 7                                                                                                    | Casacity TX Three Oten<br>5.40 Mose<br>C<br>More Dr<br>Reliter AC (P67<br>Bridge                                                                                                    | s state of the second second s | 6<br>2<br>Mtss<br>tTX # Listence<br>Dts<br>LS<br>2019-6-15 11:0764<br>2019-6-15 11:0764<br>2019-6-15 11:0764<br>2019-6-15 11:0764<br>2019-6-15 11:0764<br>2019-6-15<br>2019-6-15<br>2010 | Cassivi, BX<br>Cassiv, BX<br>Cassiv, BX | Casacity TX Thr<br>S.46 Mitos Obp<br>4X<br>Builtet AC IP87<br>Builtet AC IP87<br>I                                                                                                    | outhout RX + Throughout RX O Date                                                                                                    | 6<br>3<br>4<br>7X * Litercy<br>0ms<br>2X<br>2010-06-20 112.6<br>0001                                                                                                    |
| 4 2 2 4 6 Casety RX 6 Casety RX 7 5 6 7 7 7 7 7 7 7 7 7 7 7 7 7 7 7 7 7                                                                                                    | Casacity TX Three Ober<br>5.40 Mises C<br>S.40 Mises C<br>Bullet AC (P67<br>Didge<br>54 3                                                                                                    | suchaus RX + Throughou<br>O bas<br>SX<br>VERSION<br>DATE (NOT SINCED)<br>UPTIME<br>CPU                                                                                                    | 6<br>3<br>Misu<br>Misu<br>Misu<br>Misu<br>Misu<br>Misu<br>Misu<br>Misu                                                                                                    | Castring VCC Castring VCC Castring VCC Castring VCC Castring VCCC Castring VCCC Castring VCCCC Castring VCCCCC Castring VCCCCCC Castring VCCCCC Castring VCCCC Castring VCCCC Castring VCCCC Castring VCCCC Castring VCCCCC Castring VCCCC Castring VCCCC Castring VCCCCC Castring VCCCCC Castring VCCCC Castring VCCCCC Castring VCCCC Castring VCCCC Ca                                                                                                    | Capacity TX * Then<br>5.46 Miles * Dep<br>44<br>Euler AC (P87<br>Builter AC (P87<br>Bridge<br>48 sc                                                                                                    | webpus EX + Throughout<br>obes<br>occurs<br>web C<br>VIESON<br>DATT<br>UPTIME<br>CPU                                                                                                    | a TX * Lasency<br>Oms<br>EX<br>2015-06-221128<br>2015-06-221128<br>00:01<br>3 %                                                                                                    |
| 4 2 1 1 1 2 2 2 2 2 2 2 2 2 2 2 2 2 2 2                                                                                                    | Casacity TX ++ Those O bee<br>S.40 Mitos 0 bee<br>Sc<br>Suffer AC IP87<br>Buffer AC IP87<br>Bridge                                                                                                    | SX<br>VESION<br>DATE NOT SINCED)<br>UPTIME<br>CPU                                                                                                    | 6<br>3<br>40m<br>8<br>10 * Loncy<br>000<br>8<br>201<br>45.7 (2014)<br>2014-04 11 (27)/9<br>2014-04 11 (27)/9<br>2014-04 11 (27)/9<br>2014-04 11 (27)/9<br>2014<br>2014<br>2014<br>2014<br>2014<br>2014<br>2014<br>2014                                                                                                    | 2 2 2 2 2 2 2 2 2 2 2 2 2 2 2 2 2 2 2                                                                                                    | Casacity TX The Obe<br>S.46 Miles Obe<br>20<br>Builes AC 1967<br>Bridge<br>48 sc                                                                                                    | vstipus RX + Throughos<br>bbs<br>dX<br>VERDON<br>LATE<br>CPU                                                                                                    | ATX # Litency<br>VE.5.7 (2V<br>2010-0-21 11.2e<br>0 ms                                                                                                    |
| 2 2 2 2 2 2 2 2 2 2 2 2 2 2 2 2 2 2 2                                                                                                    | Capacity TX + Three<br>5.40 Miles 0 liter<br>CC<br>Marte D2<br>Builter AC IP47<br>Bridge<br>54 x<br>AP P/P                                                                                                    | Area and a second and a second  | 6<br>2<br>41% * Latence<br>DK<br>v12.71200k<br>20164-51112705<br>000511<br>3 %<br>Facebic (hepse)                                                                                                    | 2 2 2 2 2 2 2 2 2 2 2 2 2 2 2 2 2 2 2                                                                                                    | Capacity TX Three Orgo                                                                                                    | wighous BX + Throughou<br>0 bas<br>ax<br>ax<br>VESDON<br>DATE<br>UFTINE<br>CTU<br>CONNECTION TIME                                                                                                    | ATX * Litercy<br>ATX * Litercy<br>Drss<br>EX<br>2018-06-22 11:26<br>CODE<br>3 N<br>0000                                                                                                    |
| 4 2 2 2 2 2 2 2 2 2 2 2 2 2 2 2 2 2 2 2                                                                                                    | Casador TX Three Sector Sector                                                                                                    | Areas Same Same Same Same Same Same Same Same                                                                                                    | 6<br>3<br>Mas<br>41X * Lauror<br>0xs<br>2014-617,016<br>2014-617,016<br>2014-617,016<br>2014-617,016<br>2014-617,016<br>2014-617,016<br>2014-10<br>2014<br>2014-10<br>2014<br>2014-10<br>2014<br>2014<br>2014<br>2014<br>2014<br>2014<br>2014<br>20                                                                                                    | 2<br>2<br>2<br>2<br>2<br>2<br>2<br>2<br>2<br>2<br>2<br>2<br>2<br>2                                                                                                    | Casarity TX * The<br>SAG Mites 0 to<br>Do<br>CX<br>Extend<br>Bullet AC IPS7<br>Evide<br>CASA<br>Station PJ<br>171.145.240                                                                                                    | extract SX + Throughput SX + Throughput SX = Throughput SX = SX = SX = SX = SX = SX = SX = SX                                                                                                    | a TX * Latency<br>0 ms<br>2010-0-21 10:00<br>3 m<br>0000                                                                                                    |
| 4 2 2 3 4 6 6 6 6 6 7 7 7 7 7 7 7 7 7 7 7 7 7 7                                                                                                    | Casacity 7X  The Deer Obse                                                                                                    | Inglian BX + Thraghe<br>Oragina<br>DX<br>VESION<br>DUE NOTINGED<br>DUE NOTINGED<br>OUT<br>TEO FRAMIS<br>OR<br>NOSE ROOR                                                                                                    | 6<br>3<br>40% K & Lamo<br>20%<br>20%<br>20%<br>20%<br>20%<br>20%<br>20%<br>20%<br>20%<br>20%                                                                                                    | 2 2 2 2 2 2 2 2 2 2 2 2 2 2 2 2 2 2 2                                                                                                    | Caacity IX + The Big<br>Science - Science - Scien | Reference and the second second secon | ATX * Laney<br>ATX * Laney<br>ATX * Laney<br>AtX * Laney<br>AtX * Laney<br>AtX * Laney<br>AtX * Laney<br>AtX * Laney<br>AtX * Laney<br>AtX * Laney<br>AtX * Laney<br>AtX * Laney<br>AtX * Laney<br>AtX * Laney<br>AtX * AtX * AtX                                                                                                    |
| 4 2 2 3 4 4 5 5 4 6 6 6 6 7 7 7 7 7 7 7 7 7 7 7 7 7 7 7                                                                                                    | Canada 17 + Den Sea<br>Sachagas + Den Sea<br>Sachagas - Company<br>Company<br>Balance C 647<br>Balance C 647<br>Balanc | Ingles RX + Provide<br>RX<br>RX<br>RX<br>RX<br>RX<br>RX<br>RX<br>RX<br>RX<br>RX<br>RX<br>RX<br>RX                                                                                                    | 6<br>3<br>400 H 4 Latero<br>Marco<br>K<br>45.77 294<br>2014 04 21 11:27:05<br>000511<br>3 %<br>Facebia (space)<br>                                                                                                    | 2 2 2 2 2 2 2 2 2 2 2 2 2 2 2 2 2 2 2                                                                                                    | Canador XX The The Observation of the Observation of the Observation o    | eghos IX + Troughe<br>Obe<br>VISON<br>USSON<br>USSON<br>CONECTON THE<br>OR<br>NOSE DOR                                                                                                    | a TX * Linney<br>a TX * Linney<br>a X<br>4.17 (X * Linney<br>a X<br>0 0 00<br>0 0 00<br>0 00<br>0 00 |
| 4 2 2 2 2 2 2 2 2 2 2 2 2 2 2 2 2 2 2 2                                                                                                    | Canador XX + There Canador XX Construction XX - Construction Construction Construct                                                                                                    | Nghon RX + Thrughon<br>Observed<br>SX<br>VISION<br>UTION<br>UTION<br>UTION<br>CAR<br>NOGENOOR<br>CAR<br>CARLENR                                                                                                    | 6<br>2<br>Маз<br>15 * Lanco<br>25<br>25<br>25<br>25<br>25<br>25<br>25<br>25<br>25<br>25<br>25<br>25<br>25                                                                                                    |                                                                                                    | Casacity IX The Dee<br>Statistics of the Dee<br>At Example 2 At At At At At At At At At At At At At                                                                                                    | Number BX + Throughes BX + Throughes BX + Through BX + Through BX + BX + BX + BX + BX + BX + BX + BX                                                                                                    | 4.17 × 1 × 1 × 1 × 1 × 1 × 1 × 1 × 1 × 1 ×                                                                                                    |

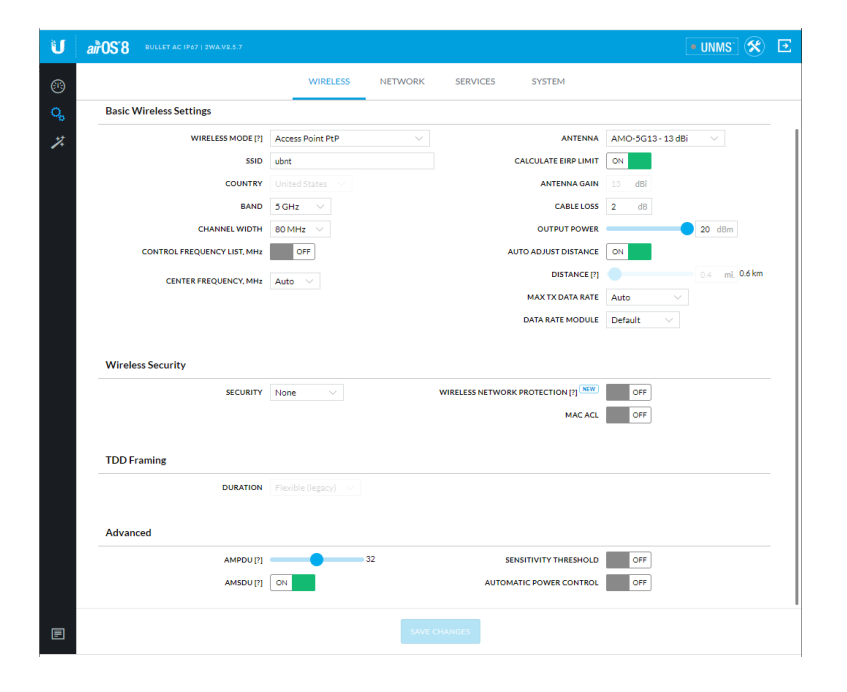

| U               | ali | OS'8   | BULLET AC 1P67   2WA.V8.5.7 |               |         |          |                     |     | • UNMS | * | € |
|-----------------|-----|--------|-----------------------------|---------------|---------|----------|---------------------|-----|--------|---|---|
|                 |     |        |                             | WIRELESS      | NETWORK | SERVICES | SYSTEM              |     |        |   |   |
| <b>0</b> ,<br>% |     | Netwo  | rk Role                     |               |         |          |                     |     |        |   |   |
|                 |     |        | NETWORK MODE                | Bridge $\lor$ |         |          |                     |     |        |   |   |
|                 |     | Config | uration Mode                |               |         |          |                     |     |        |   |   |
|                 |     |        | CONFIGURATION MODE          | Simple $\lor$ |         |          |                     |     |        |   |   |
|                 |     | Manag  | ement Network Settings      |               |         |          |                     |     |        |   |   |
|                 |     |        | MANAGEMENT IP ADDRESS       | DHCP OSTATIC  |         |          | STP                 | OFF |        |   |   |
|                 |     |        | IP ADDRESS                  | 192.168.0.250 |         |          | MANAGEMENT VLAN     | OFF |        |   |   |
|                 |     |        | NETMASK                     | 255.255.255.0 |         |          | AUTO IP ALIASING    | ON  |        |   |   |
|                 |     |        | GATEWAY IP                  | 192.168.0.1   |         |          | DHCP OPTION 82 BETA | OFF |        |   |   |
|                 |     |        | PRIMARY DNS IP              |               |         |          | IPV6                | OFF |        |   |   |
|                 |     |        | SECONDARY DNS IP            |               |         |          |                     |     |        |   |   |
|                 |     |        | MTU                         | 1500          |         |          |                     |     |        |   |   |
|                 |     |        |                             |               |         |          |                     |     |        |   |   |
|                 |     |        |                             |               |         |          |                     |     |        |   |   |
|                 |     |        |                             |               |         |          |                     |     |        |   |   |
|                 |     |        |                             |               |         |          |                     |     |        |   |   |
|                 |     |        |                             |               |         |          |                     |     |        |   |   |
|                 |     |        |                             |               |         |          |                     |     |        |   |   |
| E               |     |        |                             |               | SAVE    | CHANGES  |                     |     |        |   |   |

### Testing

1. Once configuration is completed, connect the cables to a Rapid logger system.